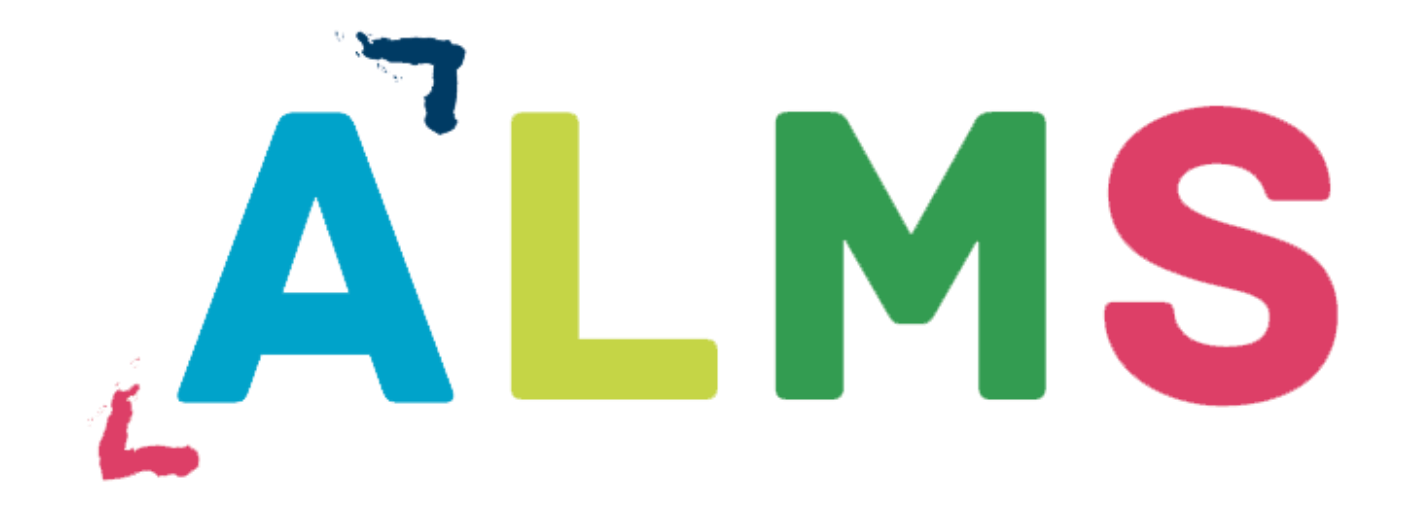

# EĞİTMEN KULLANIM KILAVUZU

ALMS kullanıcılarının talepleri yönünde geliştirilecek ve istedikleri şekilde değişiklikler yapabilecekleri dinamik bir yapıda tasarlandı. Bu değişiklikleri yapma yetkisi sistem yöneticisindedir. Eğitmen bu tip işlerin dışında tutulacak ve tek önceliği eğitim olacak şekilde yapılandırılmıştır.

Eğitmen ALMS sistemine giriş yaptığında görüntülediği ilk sayfa ana sayfa olacaktır. Ana sayfada varsa mesajlarını, son teslim tarihlerini, kayıtlı bulunduğu eğitimleri, kendi verdiği eğitimleri, sistemde kendisini ilgilendiren duyuruları, yine sistemde gerçekleşen aktiviteleri ve bunların altında istatistiki bilgileri büyük puntolarla görüntüleyecektir.

| In order to recieve e-mail notifications, you have to activate your e-mail address. If you don't, you won't be able to recieve e-mails from                |   | 🛆 Duyurular                |
|----------------------------------------------------------------------------------------------------|---|----------------------------|
| the system. Click here to send activation e-mail.                                                                                                    |   | test 16.06.2015            |
| Yeni mesajınız yok.                                                                                                    | × | <b>€</b> Deneme 16.06.2015 |
| Son Teslim Tarihlerim                                                                                                    |   |                            |
| • Yaklaşan bir teslim tarihiniz ya da katılmanız gereken bir aktivite (sınav ve sanal sınıf) bulunmamakta.                                                 | × |                            |
|                                                                                                    |   |                            |
| Egiumienm                                                                                                    |   | Yeni bir gelişme yok       |
| Kayıtlı olduğunuz bir ders bulunmamakta.                                                                                                    | × |                            |
| Girdiğim Eğitimler<br>Aşağıda kayıtlı olduğun eğitimler bulunmaktadır. Eğitim sayfasına gitmek için eğitim adına ya da görüntüle butonuna tıklayabilirsin. |   |                            |

Eğitmenin sistemi kolaylıkla kullanabilmesi için tasarlanmış sol menüde sırasıyla ana sayfa, eğitimlerim, mesaj, duyurular (mesaj ve duyurular varsayılan olarak iletişim araçları menüsü altında bulunurlar. Sistem yöneticisi eğitmene kullanım kolaylığı sağlamak amacıyla kolay erişilebilir bir yere yerleştirmiştir), takvim, iletişim araçları (altında forum ve yardım masası), rapor, soru bankası ve dosyalarım bulunmaktadır.

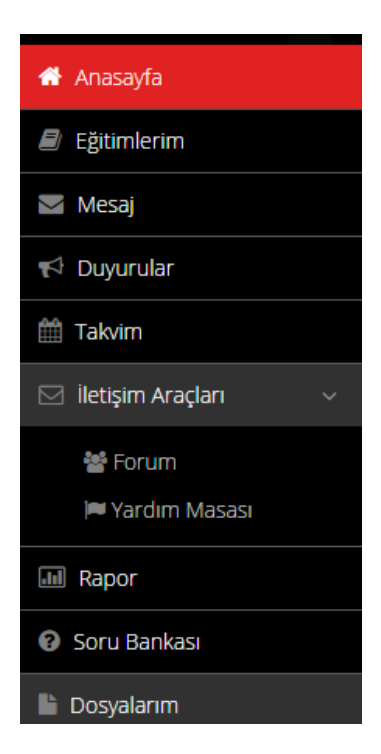

# Eğitimlerim

Eğitmenin sol menüde ana sayfa butonunun altında aldığı eğitimleri liste halinde görüntüleyebileceği ve üzerlerine tıklayarak içerilerindeki aktiviteleri görüntüleyebileceği **Eğitimlerim** butonu bulunmaktadır.

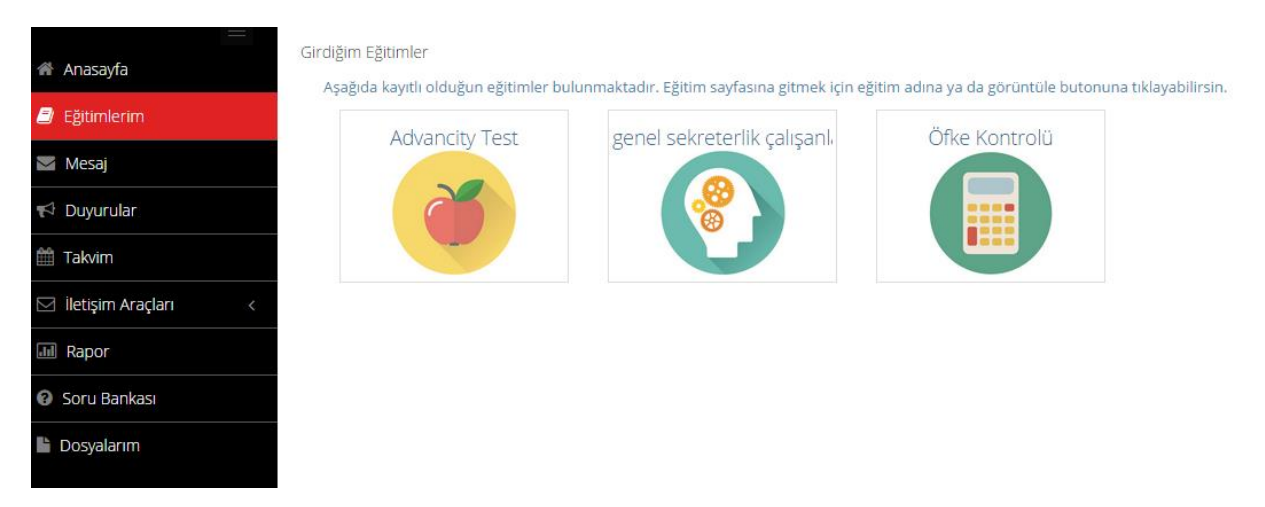

Eğitmen eğitimlerim listesinde girmeyi istediği eğitimin üzerine tıklayarak eğitimin içerisindeki eklenmiş tüm aktiviteleri (e-ders, sınav, doküman, video, vb.) görüntüleyebilir ve isterse aktiviteleri görüntüleyebilir. Eğitmen kurumunda katılmayı istediği başka eğitimleri de eğitimlerim sayfasının sağ üstündeki **Eğitim ve Sınıf Ekle** butonunu kullanarak bulabilir ve kendisine atayabilir.

## Aktiviteler

ALMS sisteminde her eğitimin altında aktiviteler bulunur. Bunlar ödev, e-ders, sınav, forum, doküman, anket, sanal sınıf ve video aktiviteleridir. Eğitmen eğitimlerinin altına yeni aktiviteler ekleyebilir ve bunları katılımcıların tamamlamasını isteyebilir.

Aktivitelerin eklenmesi eğitimin içinden yapılacaktır. Eğitimin içerisine girildiğinde sağda **Eğitimi Yönet** başlığı altında "Yeni Aktivite Ekleyin" butonu bulunur. Buna tıklayan eğitmen ekleyeceği aktiviteyi seçebilir.

# 1- Ödev

Eğitmenler eğitimleri altına gerekli gördükleri aktiviteleri kolaylıkla açabilirler. ALMS sisteminde halihazırda bulunan aktiviteler ödev, e-ders, sınav, forum, doküman, anket, sanal sınıf ve videodur.

Ödev eğitmenin katılımcılardan tamamlamalarını beklediği bir aktivitedir. Son tamamlanma tarihi doldurulması zorunlu olarak belirlenen tek aktivite de budur. Bitirme kriterleri görüntüle, dosya yükleme ve puanlandırma şeklinde değişebilir. Katılımcıların ALMS sistemine dosya yükleyebildikleri tek aktivite ödevdir.

# 2- e-Ders

ALMS e-derslere yüklenecek Scorm 1.2 standardında oluşturulmuş eğitim materyallerini açabilecek ve bunların raporlanmasını sağlayabilecek bir sistemdir.

### 3- Sınav

(Bkz: Soru Bankası ve Sınav Yönetimi Kılavuzu)

### 4- Forum

Eğitmen dersler altına veya dersler altındaki şube veya şubelere katılımcıların görüşlerini belirtmelerinin beklendiği forumlar açabilir. Forumlara yazılan gönderiler doğrudan gösterilebilir ya da arzu edilirse oluşturulma aşamasında "Yönetici Onaylı" seçeneğiyle kontrol konması da mümkün olacaktır.

## 5- Doküman

Eğitmen katılımcıların görüntülemesi veya indirmeleri için (bitirme kriteri) sisteme doküman yükleyebilir.

#### 6- Anket

Eğitmen katılımcıların görüşlerini almak amacıyla sistemde anket oluşturarak sonuçlarını takip edebilir.

#### 7- Sanal Sınıf

(Bkz: Perculus Kılavuzları)

#### 8- Video

Eğitmen sisteme video yükleyebilir. ALMS videolara soru eklenmesi ve katılımcının yanıtlayabilmesine olanak tanıyan bir yapı sunar. Eğitimci video aktivitesinin bilgilerini girdikten sonra kaydete bastığında soru ekleme ekranına düşecektir. Bu ekrandan isterse videosuna soru ekleyebilir veya soru eklemeden aktiviteyi oluşturmayı tamamlayabilir.

#### Mesaj

Eğitmen kurum içinde mesajlaşmak için **Mesaj** menüsünü kullanacaktır. Bu butona tıkladığında karşısına ilk gelen kutusu gelecektir. Eğer isterse daha önce gönderilmiş, taslak olarak kaydedilmiş, çöp kutusuna yollanmış (silinmiş) mesajlarını da buradan görüntüleyebilir.

Yeni mesaj yazmak için sol üstteki Yaz butonuna basarak yeni mesaj oluşturabilir.

|                       | Mesaj        |                  |
|-----------------------|--------------|------------------|
| 🖀 Anasayfa            | -            |                  |
| 🔎 Eğitimlerim         | 🖋 Yaz        | Gelen Kutusu     |
| 🖂 Mesaj               | Gelen Kutusu |                  |
| 📢 Duyurular           | Gönderilmiş  |                  |
| makvim                | Taslak       | Hiç mesajın yok. |
| 🖂 İletişim Araçları 🧹 | Çöp Kutusu   |                  |
| Rapor                 |              |                  |
| Soru Bankası          |              |                  |
| 🔓 Dosyalarım          |              |                  |

#### Duyurular

Eğitmen sol menüdeki **Duyurular** butonunu kullanarak öncelikle gelen kutusundaki önceden almış olduğu (sistem admin'i ve program admini tarafından yayımlanmışlar) duyuruları görüntüleyecektir. Daha önce yazmış olduğu duyuruları yayımlananlar, yayımlamadan taslak olarak kaydettiği duyuruları taslak ve silmiş olduğu duyuruları da arşiv başlıkları altında bulacaktır.

Eğitmen sadece eğitim verdiği kullanıcılara duyuru yazabilir ve yayımlayabilir. Bunu yapmak için duyurular menüsündeki **Yaz** butonuna basarak yeni duyuru yazabilir.

| 🖀 Anasayfa              | Duyurular     |              |              |                        |               |           |
|-------------------------|---------------|--------------|--------------|------------------------|---------------|-----------|
| Eğitimlerim             | 🕼 Yaz         | Gelen Kutusu |              |                        |               |           |
| Mesaj                   | Gelen Kutusu  |              | Kimden:      | Kime:                  | Konu Başlığı: |           |
| 📢 Duyurular             | Yayımlananlar |              | System Admin | Advancity Test Eğitmen | test          | Email Web |
| 🛗 Takvim                | Taslak        |              |              |                        |               |           |
| 🖂 İletişim Araçları 🛛 < | Arşiv         |              | System Admin | Advancity Test Egitmen | Deneme        | Email Web |
| III Rapor               |               |              |              |                        |               |           |
| 😮 Soru Bankası          |               |              |              |                        |               |           |
| L Dosyalarım            |               |              |              |                        |               |           |

#### Takvim

Eğitmen takviminde son teslim tarihlerini, girdiği eğitimleri ve varsa verdiği eğitimleri takvim şeklinde görüntüleyecektir. Üzerlerine tıklayarak eğitimlerin içerisine girebilir.

| 🖀 Anasayfa            | Takvim                 |                      |    |     |     |
|-----------------------|------------------------|----------------------|----|-----|-----|
| 🔊 Eğitimlerim         | 🗹 Son Teslim Tarihleri | 🗹 Girdiğim Eğitimler |    |     |     |
| Mesaj                 | ≡ Takvim               |                      |    |     |     |
| 🖓 Duyurular           | Ağustos 2015           |                      |    |     |     |
| 🛗 Takvim              | PZT                    | SAL                  |    | ÇAR | PER |
| 🖂 İletişim Araçları 🧹 |                        | 27                   | 28 | 29  | 30  |
| III Rapor             |                        |                      |    |     |     |
| Soru Bankası          |                        |                      |    |     |     |
| Dosyalarım            |                        | 3                    | 4  | 5   | 6   |
|                       |                        | 10                   | 11 | 12  | 13  |

## İletişim Araçları

Eğitmen iletişim araçları menüsü altında **Forum** ve **Yardım Masası** olarak iki başlık görüntüleyecektir. Forum altında kurum içerisindeki tartışmaları görüntüleyebilir be yorum ekleyebilir. Yardım Masası altında kurum içerisinde oluşturulmuş destek taleplerini görüntüleyebilir veya sistem admininin muhatap olacağı destek talepleri yaratabilir.

| 🖀 Anasayfa              | Yardım Masası           |                                        |              |
|-------------------------|-------------------------|----------------------------------------|--------------|
| ┛ Eğitimlerim           | 🕑 Destek Talebi Yaratın | ✓ Okundu Olarak     Kategori Seç     ▼ |              |
| Mesaj                   |                         | Işaretle                               |              |
| 🔁 Duyurular             | Durum                   | Atanmış                                | Konu Başlığı |
| 🛗 Takvim                | 📄 ★ Open                | System Admin                           | deneme       |
| 🖸 İletişim Araçları 🛛 🖌 |                         |                                        |              |
| 📽 Forum                 |                         |                                        |              |
| 🎮 Yardım Masası         |                         |                                        |              |
| and Rapor               |                         |                                        |              |
| Soru Bankası            |                         |                                        |              |
| Losyalarım              |                         |                                        |              |

Rapor

Eğitmen rapor başlığından birçok filtreleme alanı görüntüleyebilir ancak çekebileceği raporlar kendi verdiği eğitimler ve bu eğitimlere kayıtlı kullanıcılarla sınırlıdır. Çekeceği raporu kurum, kullanıcı/eğitim/eğitim grubu, aktivite tipi, durum (tümü, başlamadı, tamamlanmadı, tamamlandı, başarısız), tarih aralığı, tarih aralığı tipi (oluşturulma tarihi, ilk giriş tarihi, son giriş tarihi, tamamlanma tarihi, ilk veya son giriş tarihi), kadro, grup, eğitim başlığı, pasif kullanıcıları göster, not aralığı, sıralama kriterlerine göre filtreleyebilir ve bunlara göre rapor çekebilir.

Eğitmen aynı zamanda sağ alttaki **Alan Ekle** butonunu kullanarak filtreleme kriterlerini azaltabilir ve ya kriterlere ekleme yapabilir.

Aktivite Raporu

| ▼ Rapor Al                    |                                                                           |                            |                        |               | ~          |
|-------------------------------|---------------------------------------------------------------------------|----------------------------|------------------------|---------------|------------|
| Kurum                         |                                                                           | Kadro                      |                        |               |            |
| Kullanıcı/Eğitim/Eğitim Grubu | Kullanıcıları, eğitim gruplarını veya eğitimleri filtrelemek için yazmaya | Grup                       |                        |               |            |
| Aktivite Tipi                 | Aktivite tipi seç                                                         | Eğitim başlığı             | Eğitim başlığını gir   |               |            |
| Durum                         | Tūmū 🔻                                                                    | Pasif Kullanıcıları Göster |                        |               |            |
| Tarih Aralığı                 | Başlangıç Tarihi                                                          | Not Aralığı                | Min Max                |               |            |
|                               | Bitiş Tarihi                                                              |                            |                        |               |            |
| Tarih Aralığı Tipi            | Oluşturma Tarihi     ille çinin Tarihi                                    | Sıralama                   | Kurum Icinde Isme Gore |               | •          |
|                               | Son Giriş Tarihi                                                          |                            |                        |               |            |
|                               | 🔘 Tamamlanma Tarihi                                                       |                            |                        |               |            |
|                               | 🔘 İlk veya Son Giriş Tarihi                                               |                            |                        |               |            |
|                               |                                                                           |                            |                        | 🕇 Alan Ekle 🗸 | ≡ Rapor Al |

#### Soru Bankası

Soru bankasına soru ekleme için bunun için hazırlanmış ayrı bir kılavuz bulunmaktadır. Lütfen ilgili kılavuza bakınız.

#### (Bkz. Soru Bankası ve Sınav Yönetimi Kılavuzu)

#### Dosyalarım

Eğitmen verdiği eğitimlerde kullanacağı dosyaları dosyalarım menüsü altından görüntüleyebilir ve buradan yine verdiği eğitimlerde kullanmak üzere ALMS sistemine dosya yükleyebilir.

| 希 Anasayfa              | Dosya Gezgini                    |                                      |           |         |            |  |
|-------------------------|----------------------------------|--------------------------------------|-----------|---------|------------|--|
| Eğitimlerim             | Dosyalarım 🕒 Yeni Dosya Yükleyin |                                      |           |         |            |  |
| Mesaj                   | 25                               | <ul> <li>sayfa başı kayıt</li> </ul> | Dosya Adı | Q Arama |            |  |
| 📢 Duyurular             |                                  | Dosva Adu                            |           |         | Vüklendi   |  |
| 🛗 Takvim                |                                  | safement - storyline output zin      | t6        |         | 01.06.2015 |  |
| 🖂 İletişim Araçları 🛛 < |                                  | o salemeatstoryme_output.zip         | _         |         |            |  |
| Rapor                   |                                  |                                      |           |         |            |  |
| 😢 Soru Bankası          |                                  |                                      |           |         |            |  |
| Dosyalarım              |                                  |                                      |           |         |            |  |
|                         |                                  |                                      |           |         |            |  |